## California Science Test Armenian Translated Test Directions Student Resource Sheet All Grades Science

• This document provides the translations of the test directions. A biliterate student or adult can read these directions in conjunction with the California Science Test.

• The document contains the English message observed on the computer screen followed by the translation.

| Message                                              | Translation                                 |
|------------------------------------------------------|---------------------------------------------|
| Please Sign In                                       | Խնդրում ենք մուտք գործել                    |
| First Name:                                          | Անուն։                                      |
| SSID:                                                | SSID:                                       |
| Session ID:                                          | Սեսիայի ID։                                 |
|                                                      | Խնդրում ենք համոզվել, որ ձեր                |
|                                                      | տեղեկությունները Ճիշտ են մուտքագրված։       |
| Please check that your information is entered        | Եթե օգնության կարիք ունեք, հարցրեք ձեր      |
| correctly. If you need help, ask your TA.            | ԹԱ-ին։                                      |
| Your SSID is not entered correctly. Please try       | Ձեր SSID- ն Ճիշտ չի մուտքագրվել։ Խնդրում    |
| again or ask your TA.                                | ենք կրկին փորձել կամ դիմել ձեր օգնականին։   |
|                                                      | Ձեր անունը եւ SSID- ն չեն                   |
|                                                      | համապատասխանում ընթացիկ                     |
| Your first name and SSID do not match current        | գրառումներին։ Խնդրում ենք կրկին փորձել      |
| records. Please try again or ask your Test           | կամ դիմել ձեր թեստային                      |
| Administrator for help.                              | ադմինիստրատորին։                            |
|                                                      | Դուք չեք կարող անցնել այս թեստը այս         |
| You cannot take this test with this browser.         | զննարկիչի միջոցով։                          |
| To access this site, use Mozilla Firefox 52+,        | Այս կայքից օգտվելու համար օգտագործեք        |
| Safari 7+, Chrome 59+, Internet Explorer 11, or      | Mozilla Firefox 52+, Safari 7+, Chrome 59+, |
| the Secure Browser.                                  | Internet Explorer 11 yuu Secure Browser:    |
| If the information is correct, choose [Yes]. If not, | Եթե տեղեկատվությունը Ճիշտ է, ընտրեք         |
| choose [No].                                         | [Այո]։ Եթե ոչ՝ ընտրեք [Ոչ]։                 |
|                                                      | Եթե դուք չեք տեսնում թեստը, որով դուք       |
| If you do not see the test you need to take,         | պետք է աշխատեք, տեղեկացրեք ձեր              |
| notify your Test Administrator and select Return     | թեստային ադմինիստրատորին, եւ ընտրեք         |
| to Login.                                            | կրկին մուտք գործել։                         |
|                                                      | Վերանայեք հետևյալ թեստային                  |
| Review the following test settings.                  | կարգավորումները։                            |
|                                                      | Ձեր թեստային ադմինիստրատորը պետք է          |
| Your Test Administrator needs to review your         | վերանայի ձեր պահանջած թեստը եւ ձեր          |
| requested test and your test settings. This may      | թեստային կարգավորումները։ Սա կարող է        |
| take a few minutes.                                  | տեւել մի քանի րոպե։                         |
| Is This Your Test?                                   | Սա ձեր թե՞ստն է?                            |

| Message                                             | Translation                                |
|-----------------------------------------------------|--------------------------------------------|
|                                                     | Եթե անունն ու կարգավորումները Ճիշտ են՝     |
| If the test name and settings are correct,          | ընտրեք [Այո, սկսել իմ թեստը]։ Եթե ոչ՝      |
| choose [Yes, Start My Test]. If not, choose [No].   | ընտրեք [Ոչ]։                               |
|                                                     | Ձայնային եւ տեսանյութերի հետնվագարկման     |
| Sound and Video Playback Check                      | ստուգում                                   |
|                                                     | Համոզվեք, որ տեսանյութերի եւ ձայնային      |
| Make sure video and audio playback are              | նվագարկումն աշխատում է պատշաձ կերպով։      |
| working. To play the sample video and sound,        | Տեսանյութի եւ ձայնի նմուշը նվագարկելու     |
| press the play button.                              | համար սեղմեք նվագարկել կոմակը։             |
|                                                     | Եթե դուք կարղացաք նվագարկել տեսանյութը     |
| If you were able to play the video and its sound    | և ձայնը, ընտրեք ես կարողացա նվագարկել      |
| choose I could play the video and sound. If not,    | տեսանյութը և ձայնը, եթե ոչ՝ ընտրեք ես      |
| choose I could not play the video or sound.         | չկարողացա նվագարկել տեսանյութը և ձայնը։    |
|                                                     | Ես կարողացա նվագարկել տեսանյութը և         |
| I could play the video and sound                    | ձայնը                                      |
|                                                     | Ես չկարողացա նվագարկել տեսանյութը և        |
| I could not play the video or sound                 | ձայնը                                      |
| Video Playback Problem                              | Տեսանյութի նվագարկման խնդիր                |
|                                                     | Դուք պետք է կարողանաք նվագարկել            |
|                                                     | տեսանյութը այս թեստի համար, խնդրում ենք    |
| You must be able to play video for this test        | տեղեկացնել ձեր թեստային                    |
| Please tell your Test Administrator that your       | աղմինիստրատորին, որ ձեր նվագարկիչը         |
| device has a video problem.                         | տեսանյութի հետ խնդիր ունի։                 |
|                                                     | Տեսանյութը կրկին նվագարկելու համար         |
| To try the video playback again, choose Try         | սեղմեք «կրկին նվագարկել»։ Եթե ձեր          |
| Again. If your Test Administrator tells you to log  | թեստային ադմինիստրատորը հուշում է դուրս    |
| out, choose Log Out.                                | գալ, ընտրեք «դուրս գալ»։                   |
| Instructions and Help                               | Հրահանգներ եւ օգնություն                   |
| Overview of the Test Site for the California        | Կալիֆորնիայի գիտության թեստի համար         |
| Science Test                                        | թեստային կայքի ընդհանուր նկարագիրը         |
| Return to Login                                     | Կրկին մուտք գործել                         |
| Please wait for your TA to approve your             | Սպասեք, մինչև ձեր ԹԱ-ն հաստատի ձեր         |
| request. If you need to cancel your request.        | հարցումը։ Եթե ցանկանում եք չեղարկել        |
| select [Cancel Request].                            | հարցումը, ընտրեք [Չեղարկել հարցումը]։      |
| Text-to-Speech Sound Check                          | Խոսքային ձայնի ստուգում                    |
| Make sure text-to-speech is working.                | Համոզվեք, որ խոսքային ձայնը աշխատում է։    |
| Press the speaker button. You should hear a         | Սեղմեք բարձրախոսի կոճակը։ Դուք պետք է      |
| voice speak the following sentence: "This text is   | ձայն լսեք հետեւյալ նախադասությամբ. «Այս    |
| being read aloud."                                  | տեքստը բարձրաձայն կարդացվում է»։           |
| If you heard the voice clearly, choose I heard      |                                            |
| the voice. If not, choose I did not hear the voice. | Եթե լսեցիք ձայնը հստակ, ընտրեք «ես լսեցի   |
| To continue testing without checking text-to-       | ձայնը»։ Եթե ոչ ընտրեք «ես ձայնը չեմ լսել»։ |
| speech, choose Skip TTS Check.                      | Որպեսզի շարունակեք թեստն առանց             |

| Message                                        | Translation                              |
|------------------------------------------------|------------------------------------------|
|                                                | խոսքային ձայնի ստուգման, ընտրեք «բաց     |
|                                                | թողնել ԽՁ-ի ստուգումը»։                  |
|                                                |                                          |
|                                                |                                          |
|                                                | Ընտրեք այն տեքստը, որը ցանկանում եք լսել |
| Select the text you want to hear and click the | եւ սեղմեգ կանաչ կոՃակն այն նվագարկելու   |
| green button to have it played.                | համար։                                   |
|                                                | Առկա են երկու տեսակի փորձարկման          |
| There are two types of test tools available:   | գործիքներ։                               |
|                                                | Համաշխարհային գործիքներ։ Այս գործիքները  |
| Global Tools: These tools appear in the global | ցուցադրվում են համաշխարհային             |
| menu at the top of the test page.              | ընտրացանկում թեսթի էջի վերեւում։         |
| Help (?) button                                | Օգնություն (?) կոմակը                    |
| To view the on-screen Test Instructions and    | Էկրանի «Թեստային ցուցումներ» եւ          |
| Help window, select the questions mark (?)     | «Օգնություն» պատուհանը դիտելու համար     |
| button in the upper-right corner.              | վերեւի աջ անկյունում ընտրեք  «?» կոձակը։ |
|                                                | Դուք կարող եք ընտրել հարցի կոմակը,       |
| You may select the question mark button to     | որպեսզի հնարավորություն ունենաք թեստի    |
| access this help guide at any time during your | ժամանակ ցանկացած պահի մուտք գործել այս   |
| test.                                          | օգնության ուղեցույցը։                    |
| Calculator                                     | Հաշվիչ                                   |
|                                                | Էկրանի հաշվիչի օգտագործման համար         |
| To use the endowned coloriston colori          | ընտրեք «Հաշվիչ»-ը համաշխարհային          |
| Lo use the on-screen calculator, select        | ընտրացանկում։ Այս հնարավորությունը       |
| available for the following tests:             | հասանելի է հետեւյալ թեստերի համար.       |
| Science 5, 8, and high school; Mathematics 6,  | Գիտություն 5, 8 եւ միջնակարգ դպրոց;      |
| 7, 8, and 11.                                  | Մաթեմատիկա 6, 7, 8 եւ 11։                |
| Zoom buttons                                   | Խոշորացնող կոձակները                     |
|                                                | Տեքստր և պատկերները խոշորացնելու         |
|                                                | համար ընտրեք «Խոշորացնել» տարբերակը։     |
| To enlarge the text and images on a test page  | Հասանելի են մի քանի խոշորացման           |
| select Zoom In. Multiple zoom levels are       | աստիճաններ։ Խոշորացումն չեղարկելու       |
| available. To undo zooming, select Zoom Out.   | համար ընտրեք «Փոքրացնել»։                |
| ;                                              | Համատեքստային ընտրացանկի գործիքներ.      |
|                                                | այս գործիքները նախատեսված են             |
| Context Menu Tools: These tools are for        | հատվածների եւ հարցերի համար։ Այս         |
| passages and questions. To use these tools.    | գործիքներն օգտագործելու համար սեղմեք     |
| click the context menu.                        | համատեքստի ընտրացանկը։                   |
| Expand buttons                                 | Ընդլայնող կոձակները                      |
|                                                | Դուք կարող եք ընդլայնել հատվածի կամ      |
| You can expand the passage section or the      | հարցի բաժիններն ավելի հեշտ ընթերցման     |
| question section for easier readability.       | իամար։                                   |

| Message                                                                                                    | Translation                                                                                                    |
|----------------------------------------------------------------------------------------------------|----------------------------------------------------------------------------------------------------|
| To expand the passage section, select the right arrow icon Right Arrow Icon below the global                                                                                                    | Հատվածը ընդլայնելու համար ընտրեք<br>համաշխարհային ընտրացանկի ներքեւում<br>գտնվող աջ սլաքի նշանը։ Ընդլայնված                                                                                                    |
| menu. To collapse the expanded passage<br>section, select the left arrow icon Left Arrow<br>Icon in the upper-right corner.                                                                                                    | հատվածը նվազեցնելու համար  ընտրեք<br>վերին աջ անկյունում գտնվող  ձախ սլաքի<br>նշանը։                                                                                                    |
| To expand the question section, select the left<br>arrow icon Left Arrow Icon below the global<br>menu. To collapse the expanded question<br>section, select the right arrow icon Right Arrow<br>Icon in the upper-left corner.                                                                                                    | Հարցի հատվածն ընդլայնելու համար<br>համաշխարհային ընտրացանկում ընտրեք<br>ձախ սլաքի նշանը։ Ընդլայնված հարցի<br>հատվածը նվազեցնելու համար ընտրեք վերին<br>ձախ անկյունում գտնող աջ սլաքի նշանը։                                                                                                    |
| Mark for Review                                                                                                    | Նշում վերանայման համար                                                                                                    |
| To mark a question for review, select Mark for<br>Review from the context menu. The marked<br>question number displays a flap in the upper-<br>right corner, and a flag icon appears next to the<br>number on the test page. The Questions drop-<br>down list displays (marked) for the selected<br>question.                                                                                                    | Վերանայման համար հարցը նշելու համար<br>համատեքստային ընտրացանկից ընտրեք<br>«Նշել վերանայման համար»։ Ընտրված հարցի<br>համարը տատանվում է վերևի աջ անկյունում<br>և թեստային էջում դրոշակի նշան է հայտնվում<br>համարի կողքին։ Հարցերի ընդլայնված էջը<br>ցույց է տալիս «նշված» ընտրված հարցերը։                                                                                                    |
| Notepad                                                                                                    | Գրառման գրքույկ                                                                                                    |
| To enter notes or comments for a question,<br>select Notepad from the context menu. After<br>you enter a note, a pencil icon appears next to<br>the question number on the test page.                                                                                                    | Հարցերին մեկնաբանություն կամ նշումներ<br>ավելացնելու համար՝ ընտրեք «Գրառման<br>գրքույկ»-ը համատեքստային ընտրացանկում։<br>Նշումներ անելուց հետո հարցի համարի<br>կողքին՝ թեստային էջում, հայտնվում է<br>մատիտի նշան։                                                                                                    |
| Strikethrough                                                                                                    | Ընդգծել                                                                                                    |
| For selected response questions, you can cross<br>out an answer option to focus on the options<br>you think might be correct. There are two<br>options for using this tool: Option A: 1. To<br>activate Strikethrough mode, open the context<br>menu and select Strikethrough. 2. Select the<br>answer options you wish to strike out. 3. To<br>deactivate Strikethrough mode, press the Esc<br>key or click outside the response area. Option<br>B: 1. Right-click an answer option and select | Հստրված պատասրասները ռասար դուք<br>կարող եք ընդգծել մի տարբերակ, որպեսզի<br>կենտրոնանաք այն տարբերակների վրա,<br>որոնք կարող են ձիշտ լինել։ Գոյություն ունի 2<br>այս գործիքն օգտագործելու համար թ<br>տարբերակ. Տարբերակ Ա. 1 Ընդգծման<br>ռեժիմն ակտիվացնելու համար բացեք<br>համատեքստային ընտրացանկը և ընտրեք<br>«Ընդգծել»։ 2. Ընտրեք հարցերի<br>տարբերակները, որոնք ցանկանում եք<br>ընդգծել։ 3. Ընդգծման ռեժիմն անջատելու<br>համար սեղմեք Esc ստեղնը կամ կտտացրեք<br>պատասխանի տարածքից դուրս որնէ տեղ։<br>Տարբերակ Բ. 1. Նշեք պատասխանն և մկնիկի |
| Strikethrough.                                                                                                    | աջ կոմակով ընտրեք  «Ընդգծել»։                                                                                                    |

| Message                                                                           | Translation                                                                                                    |
|-----------------------------------------------------------------------------------|----------------------------------------------------------------------------------------------------|
|                                                                                   | Դուք չեք կարող հարցեր բաց թողնել։ Նախքան                                                                                                    |
|                                                                                   | հաջորդ էջին անցնելը` դուք պետք է                                                                                                    |
| You cannot skip questions. You must answer all                                    | պատասխանեք էջի բոլոր հարցերին։ Դուք                                                                                                    |
| the next nade. You can mark a question for                                        | կարող եք նշել հարցը եւ հետագայում                                                                                                    |
| review and go back to it later to change the                                      | վերադառնալ, անհրաժեշտության դեպթում                                                                                                    |
| answer, if necessary.                                                             | պատասխանը փոխելու համար։                                                                                                    |
| · · · · · ·                                                                       | Դուք կարող եք դիտել թեստային էջերը՝                                                                                                    |
|                                                                                   | սեղմելով «Վերադառնալ» եւ «Հաջորդ»                                                                                                    |
| You can havigate to test pages by clicking                                        | կոչանները նավ վերին ձախ աննյունում                                                                                                    |
| ontion from the Questions dron-down list in the                                   | ոնտոազաննից ոնտոելով "Հարզեր"                                                                                                    |
| upper-left corner                                                                 | տարբբոանո։                                                                                                    |
|                                                                                   | Դուք աետք է հանձնեք թեստո բուրը հարցերին                                                                                                    |
| You must submit the test by selecting End                                         | աատասխանելուց հետո՝ ընտոելով «Թեստի                                                                                                    |
| Test after you finish answering all questions.                                    | uduno» wunetnuln:                                                                                                    |
|                                                                                   | Դուք կարող եք դադարեցնել թեստո                                                                                                    |
| You can pause the test at any time.                                               | գանկազած պահի։                                                                                                    |
| If the test is paysed for less than 20 minutes                                    | Եթե թեստը դադարեցվել է 20 րոպեից քիչ                                                                                                    |
| you can review questions you already                                              | ժամանակով, ապա դութ կարող եթ դիտարկել                                                                                                    |
| answered.                                                                         | uılı hunotnn, nnnlıg unntlı uumuuhuluti to:                                                                                                    |
|                                                                                   | Եթե թեստո ոաղաղեցվել է ավելի թան 20                                                                                                    |
|                                                                                   | որաե. որոշ Հեռ հայուցվել է ավել քան –։                                                                                                    |
| If the test is paused for more than 20 minutes,                                   | իստգերը, որոնց ստրեն ստոսայել այս                                                                                                    |
| you cannot review questions you already                                           | IThuli բացությունն այն է եթե դուր դարար                                                                                                    |
| answered. The only exception is if you pause on                                   | որում էացառությունը այն է՝ սիս դուք դադար<br>որուս մի էօրուլ՝ որն որընկունը մեր                                                                                                    |
| a page that has at least one unanswered                                           | $\operatorname{unip}_{\mu}$ up typica, inte anaquique duq                                                                                                    |
| When you require the test, the first page with                                    | Թեստը վերականությունիստում հայտնվում է                                                                                                    |
| unanswered questions appears                                                      |                                                                                                    |
|                                                                                   | rate prince for the prince prince p |
| If you are idle for 20 minutes the test                                           | Ծթն դուք 50 րոպն ոչ նր բան չնք անուն, ապա                                                                                                    |
| If you are late for 30 minutes, the test                                          | թությ է բեռում։                                                                                                    |
| automatically pauses and logs you out.                                            | րուրը պատրասիսանները անսներապես                                                                                                    |
| All answers are asked immediately. You do not                                     | ասիչապանականները անկչապան                                                                                                    |
| All answers are saved infinediately. You do not lose them when the test is naused | երը թեստը ըստարեցվում է։                                                                                                    |
|                                                                                   | եօի լլի իսսուլյած և բուրը հարգերը յուսելու                                                                                                    |
| To print a passage and all quartians on the                                       | huufuun niunnen «Suuei ton» inuinneniulin                                                                                                    |
| nade select Print Page in the global menu                                         | համար ըստրաք «օպոլ շջը» տարբորազը,                                                                                                    |
| Begin Test Now                                                                    | Illiuta թեստը հիմա                                                                                                    |
| To print a pagaga calest Drint Dagaga in the                                      | Հայուկածը յուսելու հայքար ընտրեր «Տաել                                                                                                    |
| dobal menu                                                                        | հանվածը նեզևին հանար ըննդրաք «օգևը՝<br>հայտիսծո» հայնաշհատհային ընտրագանները։                                                                                                    |
|                                                                                   | Հարցը տաելու համար բացեր                                                                                                    |
| I o print a question, open the question's context                                 | հայքարերարին ոնտոստեր                                                                                                    |
| menu and select Print Item. After sending the                                     | «Suiti»: Suuluuli hunanulli ninunlitinia htinn                                                                                                    |
| print request, a printer room printer room appears                                | հարցի կորդին հայոնվելում է լույլիչի նօանը։                                                                                                    |
| Rock                                                                              | ուպրցը գողքըս ուպյուսզուս է տպրչը սշասը։<br>Նահորդը                                                                                                    |
| Dauk                                                                              | Ծալուղու                                                                                                    |

| Message                                         | Translation                                 |
|-------------------------------------------------|---------------------------------------------|
| Next                                            | Հաջորդ                                      |
| Save                                            | Պահպանել                                    |
| Pause                                           | Դադար                                       |
| Periodic Table                                  | Պարբերական աղյուսակ                         |
| Formulas                                        | Բանաձեւեր                                   |
| Line Reader                                     | Ընթերցող                                    |
| Zoom Out                                        | Խոշորացնել                                  |
| Zoom In                                         | Փոքրացնել                                   |
| Highlighter                                     | Ընդգծիչ                                     |
| End Test                                        | Ավարտել թեստը                               |
|                                                 | Վստա՞հ եք, որ ցանկանում եք դադարեցնել       |
| Are you sure you want to pause the test? Ask    | թեստը։ Դիմեք ձեր թեստային                   |
| your Test Administrator before pausing your     | ադմինիստրատորին նախքան թեստը                |
| test.                                           | դադարեցնելը։                                |
|                                                 | Վստա՞հ եք որ ցանկանում եք դադարեցնել        |
|                                                 | թեստը։ Եթե ձեր թեստը դադարեցնեք ավելի       |
| Are you sure you want to hause the test? If you | քան {0} րոպե, ապա չեք կարող                 |
| pause your test for more than {0} minutes you   | փոփոխություններ կատարել այն հարցերի         |
| may be unable to make changes to questions      | վերաբերյալ, որոնց արդեն պատասխանել եք։      |
| that you have already answered. Ask your Test   | Դիմեք ձեր թեստային ադմինիստրատորին          |
| Administrator before pausing your test.         | նախքան թեստը դադարեցնելը։                   |
|                                                 | Վստա հ եք, որ ցանկանում եք դադարեցնել       |
| Are you sure you want to pause this test? To    | այս թեստը։ Թեստը վերսկսելու համար դուք      |
| resume testing, you will have to log in again.  | ստիպված կլինեք նորից մուտք գործել։          |
|                                                 | Ձեր թեստը ընդհատվել է։ Թեստը վերսկսելու     |
| Your test has been interrupted. To resume your  | համար դիմեք ձեր թեստային                    |
| test, check with your Test Administrator.       | աղմինիստրատորին։                            |
| Some pages contain multiple questions. You      | Որոշ էջեր պարունակում են մի քանի հարցեր։    |
| may need to use the scroll bar to view all the  | էջի բոլոր հարցերը դիտելու համար՝ պետք է     |
| questions on a page.                            | օգտագործել ոլորման սանդղակը։                |
|                                                 | Գլոսարիզը բացելու համար սեղմեք մի բառ       |
| To open the glossary, click a word or phrase    | կամ արտահայտություն, որն իր շուրջը          |
| that has a border around it. This tool is only  | սահման ունի։ Այս գործիքը հասանելի է միայն   |
| available for certain words.                    | որոշ բառերի համար։                          |
|                                                 | Դուք կարող եք միայն մուտք ունենալ այդ       |
| You can only access your notes for a question   | հարցին վերաբերող ձեր գրառմանը տվյալ         |
| on that question's test page.                   | իարցի թեստային էջում։                       |
|                                                 | Համոզվա ծ եք, որ պատասխանել եք այս          |
| Are you sure you're done responding to this     | իարցին։ Այս էջից դուրս գալուց հետո դուք չեք |
| item? Once you leave this page you will not be  | կարողանա փոխել պատասխանը։ Ընտրեք            |
| able to change the response. Select [Yes] to    | լ Այոյ ձեր պատասխանը հանձնելու համար եւ     |
| commit your response and move to the next       | անցեք հաջորդ հարցին, կամ ընտրեք [ Ոչ]       |
| item or select [No] to stay on this page        | ՝ այս էջում մնալու համար։                   |

| Message                                              | Translation                                |
|------------------------------------------------------|--------------------------------------------|
| Complete this test segment and submit it. This       | Լրացրեք այս թեստի հատվածը եւ հանձնեք       |
| will end this test session. You will not be able to  | այն։ Սա կավարտի այս թեստային սեսիան։       |
| view this test again.                                | Դուք չեք կարողանա կրկին դիտել այս թեստը։   |
| A response to the survey question(s) is              | Պահանջվում է պատասխաննել հարցման           |
| required.                                            | հարց(եր)ին։                                |
| You have reached the end of the test. When           | Դուք հասել եք թեստի ավարտին։ Երբ           |
| you have finished checking your answers, click       | ավարտեք ձեր հարցերի ստոգումը՝սեղմեք        |
| the [End Test] button.                               | [Թեստի ավարտ] կոձակը։                      |
| You have reached the end of the test.                | Դուք հասել եք թեստի ավարտին։               |
|                                                      | Դուք պատրաստվում եք ավարտել այս թեստը։     |
| You are about to end this test. Click [Yes] to       | Սեղմեք [Այո] - հաջորդ էջին անցնելու համար։ |
| continue to the next page. Click [No] to keep        | Սեղմեք [Ոչ] -  ձեր թեստը շարունակելու      |
| working on your test.                                | համար։                                     |
| Congratulations, you reached the end of the          | Շնորհավորում ենք, դուք հասել եք թեստի      |
| test!                                                | ավարտին!                                   |
|                                                      | Եթե Ձեզ անհրաժեշտ է վերանայել ձեր          |
| If you need to review your answers select the        | պատասխանները, ընտրեք հարցի համարը,         |
| question number you wish to review. A flag icon      | որը ցանկանում եք վերանայել։ Վերանայման     |
| appears for any questions that you marked for        | համար նշած յուրաքանչյուր հարցի համար       |
| review.                                              | կհայտնվի դրոշակի նշան։                     |
| Are you sure you're done reviewing this test?        | Վստա՞հ եք, որ վերանայել եք այս թեստը?      |
|                                                      | Այժմ կարող եք վերադառնալ եւ վերանայել      |
| You may now go back and review your entries.         | ձեր գրառումները կամ սեղմեք [Հանձնել        |
| or click [Submit Test] if you are finished with this | թեստը], եթե դուք ավարտել եք այս թեստը։ Այս |
| test. You cannot change entries after you            | թեստը հանձնելուց հետո չեք կարող փոփոխել    |
| submit this test.                                    | գրառումները։                               |
| Please submit the test when you have finished.       | Խնդրում ենք հանձնել թեստը, երբ ավարտեք։    |
|                                                      | Վստահ՝ եք, որ ցանկանում եք հանձնել         |
| Are you sure you want to submit the test?            | թեստը?                                     |
|                                                      | Բոլոր հարցերին պատասխանելուց հետո դուք     |
| You must submit the test by selecting End            | պետք է հանձնեք թեստը՝ ընտրելով «Թեստի      |
| Test after you finish answering all questions.       | ավարտ»։                                    |
| Log Out                                              | Դուրս գալ                                  |
|                                                      | Բարի գալուստ Վերապատրաստման                |
|                                                      | թեստային կայք։ Դուք կարող եք օգտագործել    |
| Welcome to the Training Test Site Vou can            | այս կայքը պրակտիկայում եւ                  |
| use this site to take practice and training tests    | վերապատրաստման թեստերում։ Որոշ             |
| Some questions require you to select one             | հարցեր պահանջում են ընտրել մեկ             |
| answer; others require you to type a short           | պատասխան; մյուսները պահանջում են կարձ      |
| answer, draw a picture, or complete another          | պատասխաններ գրել, նկարել նկար կամ          |
| type of open-ended task.                             | լրացնել այլ բացատրական աշխատանք։           |

| Message                                       | Translation                                 |
|-----------------------------------------------|---------------------------------------------|
|                                               | Ուսանողների համար. Դրոշակները հանեք         |
|                                               | «Հյուր» օգտատիրոջ և «Հյուր» սեսիայի         |
|                                               | վանդակներից։Մուտքագրեք Ձեր անունը           |
| For Students: Uncheck the Guest User and      | «Անուն» վանդակում։ Մուտքագրեք ձեր SSID-     |
| Guest Session checkboxes. Enter your first    | ին SSID վանդակու։ Մուտքագրեք սեսիայի ID-    |
| name into the First Name box. Enter your SSID | ն, որը ձեզ տվել է ձեր ԹԱ-ն։ Սեղմեք [Մուտք ։ |
| Into the SSID box. Enter the Session ID that  | «Հյուր» օգտատերեր.  «Պրակտիկա» և            |
| Guest Users. To log in to the Practice and    | «ոսուցանող թեստեր» մուտք գործելու համար,    |
| Training Tests, simply select [Sign In], then | պարզապես ընտրեք [Մուտք], ապա անցեք          |
| navigate through the login screens.           | մուտքի էկրանների միջով։                     |
| Are you sure you want to log out?             | Վստահ՞ եք, որ ցանկանում եք դուրս գալ?       |